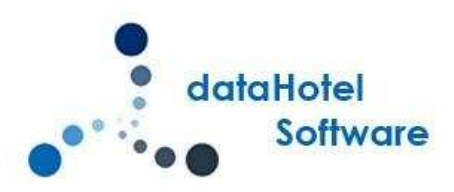

# **NOVEDADES DATAHOTEL VER. 11.10**

Continuando con nuestra política de mejora, innovación y desarrollo, le presentamos la nueva versión 11.10 de dataHotel que se enriquece con nuevas funcionalidades que aportan soluciones adaptadas a las necesidades cada vez más específicas y personalizadas de la empresa.

Se detallarán a continuación todas las novedades y mejoras realizadas en cada uno de los apartados del programa.

# **PAQUETE PERSONALIZADO – RESERVAS**

PE \_ 50

=

97

Para facilitar la introducción de los cargos extras en una reserva, se ha rediseñado la pantalla donde se introducen los paquetes personalizados.

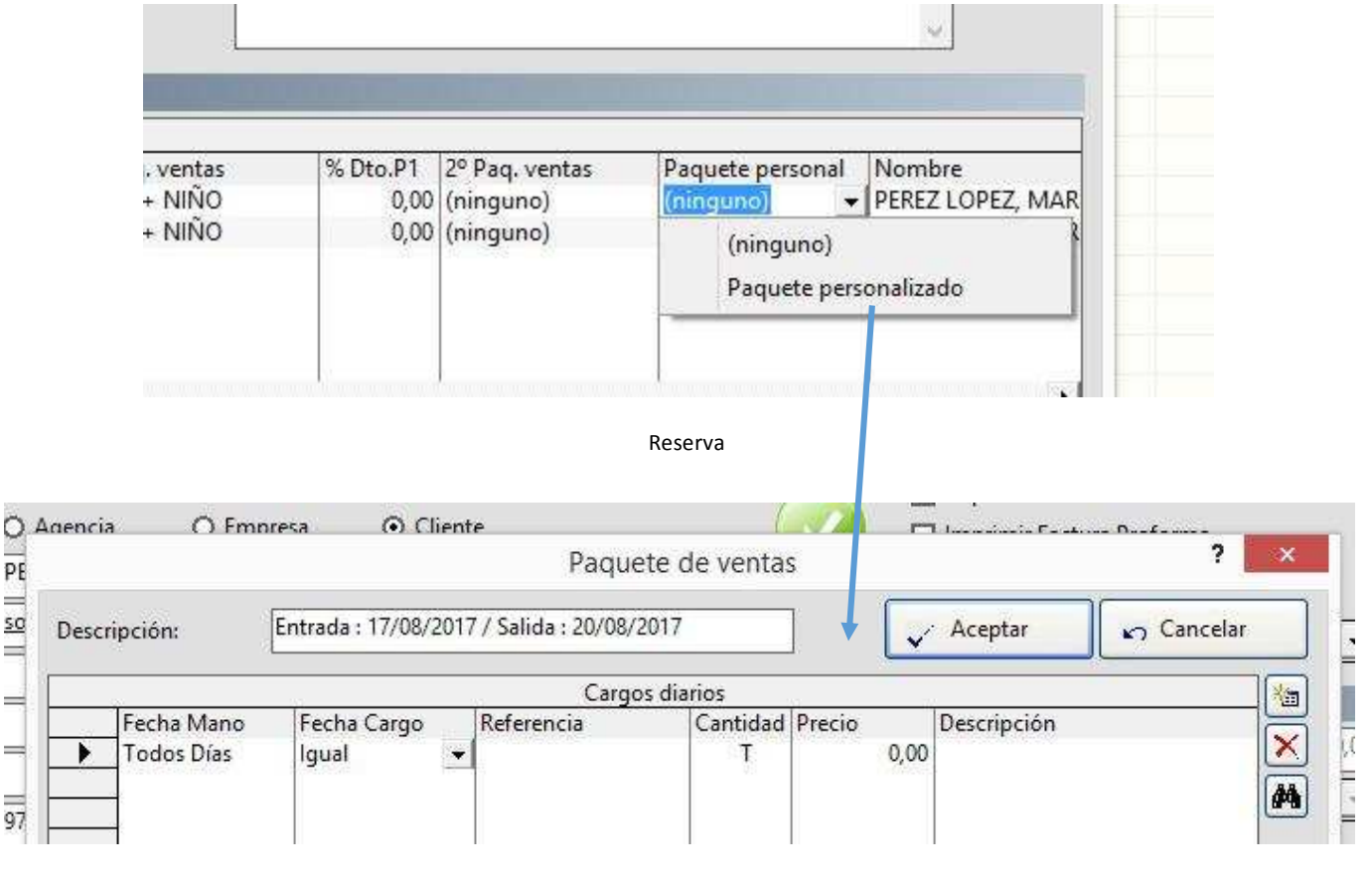

Paquete personalizado

Las nuevas columnas de Fecha Mano y Fecha Cargo aparecen con los valores "Todos días" e "Igual" respectivamente.

Si desplegamos la lista de Fecha Mano podremos seleccionar la fecha que queramos y que estará comprendida entre la fecha de entrada y salida, teniendo en cuenta que la fecha de salida no se mostrará; también la podremos teclear si nos resulta más cómodo.

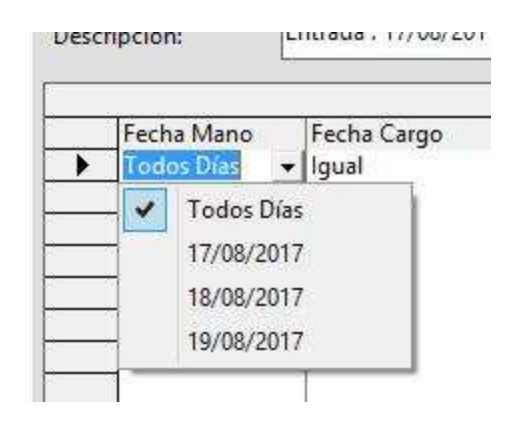

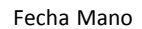

Si desplegamos la lista de Fecha Cargo, podremos seleccionar además de Igual, el valor +1 que suma días.

En el caso de que manualmente pongamos la **Fecha de salida** en fecha mano, de forma automática se restará un día y se añadirá un día en la columna **Fecha Cargo** 

Por ejemplo, tenemos la estancia entre el 18/08 y el 21/08 y dejamos el paquete personalizado con los siguientes valores

| )esc | ripción:   | Entrada : 18/08/20 | )17 / Salida : 21/08/ | 2017       | ]      | Aceptar      | Cancelar |       |
|------|------------|--------------------|-----------------------|------------|--------|--------------|----------|-------|
|      |            |                    | Cargo                 | os diarios |        |              |          | 16    |
|      | Fecha Mano | Fecha Cargo        | Referencia            | Cantidad   | Precio | Descripción  |          | 12    |
|      | Todos Días | Igual              | PARK                  | 1          | 10,00  | Parking      |          |       |
| •    | 19/08/2017 | 19/08/2017         | SPA                   | 1          | 6,00   | Circuito SPA |          | 10    |
|      | 19/08/2017 | 20/08/2017         | MP                    | 1          | 11,00  | MEDIA PENSIO | N        | La la |

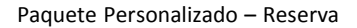

Cuando se realice la recepción y verifiquemos los cargos, vemos que el articulo *PARK* se ha cargado todos los días (fecha cargo = fecha mano), que el articulo *SPA* se ha cargado únicamente el día 19/08 y que el articulo *MP* se ha cargado el día 20/08 pero su fecha mano es el día 19/08.

| Fecha            | Referencia | Cantidad | Precio  | Descripción      | Fecha Mano   | Referencia | Cantidad P | ecio  | Descripción     |
|------------------|------------|----------|---------|------------------|--------------|------------|------------|-------|-----------------|
| 18/08/2017 08:46 | *          | 1        | 83,00   | HABITACION DOBLE | 19/08/2017   | *          | 1          | 83.00 | HABITACION DOBL |
| 18/08/2017 08:46 | COM        | 2        | 15,50   | COMIDA           | 19/08/2017   | COM        | 2          | 15 50 | COMIDA          |
| 18/08/2017 08:46 | COMN       | 1        | 8,00    | COMIDA NINOS     | 19/08/2017   | COMN       | 1          | 8.00  | COMIDA NIÑOS    |
| 18/08/2017 08:46 | CEN        | 2        | 10,00   | CENA             | 19/00/2017   | CONIN      | -          | 10,00 | CENIA           |
| 8/08/2017 08:46  | CENN       | 1        | 5,00    | CENA NINOS       | 19/08/2017   | CEN        | 4          | 10,00 | CENA            |
| 18/08/2017 08:46 | PARK       | 1        | 10,00   | Parking          | 19/08/2017   | CENN       | 1          | 5,00  | CENA NINOS      |
| 19/08/2017 00:00 | DES        | 2        | 4,50    | DESAYUNO         | 19/08/2017   | PARK       | 1          | 10,00 | Parking         |
| 19/08/2017 00:00 | DESN       | 1        | 2,00    | DESAYUNO NIÑOS   | 19/08/2017   | SPA        | 1          | 6,00  | Circuito SPA    |
| 19/08/2017 00:00 | *          | 1        | 83,00   | HABITACION DOBLE | 19/08/2017   | DES        | 2          | 4 50  | DESAVUNO        |
| 19/08/2017 00:00 | COM        | 2        | 15,50   | COMIDA           | 10/09/2017   | DESN       | 1          | 2 00  | DESAVUNO NIÑOS  |
| 19/08/2017 00:00 | COMN       | 1        | 8,00    | COMIDA NIÑOS     | 19/00/2017   | MD         | -          | 11.00 | MEDIA DENICIÓNI |
| 19/08/2017 00:00 | CEN        | 2        | 10,00   | CENA             | 574057/45147 | MP         | 1          | 11,00 | MEDIA PENSION   |
| 19/08/2017 00:00 | CENN       | 1        | 5,00    | CENA NIÑOS       | 20/08/2017   | 2          | 1          | 83,00 | HABITACION DOB  |
| 19/08/2017 00:00 | PARK       | 1        | 10,00   | Parking          | 20/08/2017   | COM        | 2          | 15,50 | COMIDA          |
| 19/08/2017 00:00 | SPA        | 1        | 6,00    | Circuito SPA     | 20/08/2017   | COMN       | 1          | 8,00  | COMIDA NIÑOS    |
| 20/08/2017 00:00 | DES        | 2        | 4,50    | DESAYUNO         | 20/08/2017   | CEN        | 2          | 10.00 | CENA            |
| 20/08/2017 00:00 | DESN       | 1        | 2,00    | DESAYUNO NIÑOS   | 20/08/2017   | CENN       | 1          | 5.00  | CENA NIÑOS      |
| 20/08/2017 00:00 | MP         | 1        | 11,00   | MEDIA PENSION    | 20/08/2017   | DARK       | 4          | 10.00 | Darking         |
| 20/08/2017 00:00 | *          | 1        | 83,00   | HABITACION DOBLE | 20/00/2017   | DEC        | 1          | 10,00 | DECAVUNO        |
|                  | 10011      |          | 10.00   |                  | 20/08/2017   | DES        | 2          | 4,50  | DESAYUNO        |
|                  |            |          |         |                  | 20/08/2017   | DESN       | 1          | 2,00  | DESAYUNO NINOS  |
|                  | Concur     |          | ha Cara |                  | 10/00/2017   |            | 0          | 0.00  |                 |

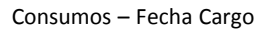

Consumos – Fecha Mano

# **CARGOS ADICIONALES RESERVAS**

Dentro de una reserva, se ha añadido un nuevo botón denominado Cargos Generales Adicionales para la

#### Reserva.

| -                    | ntregas a  | rcuenta, facturaci | ion y valoración   |                    |                   |         |          |
|----------------------|------------|--------------------|--------------------|--------------------|-------------------|---------|----------|
|                      |            | Entrega a c        | uenta:             | 0,00               | <u>T</u> arjeta ( | Crédito |          |
|                      |            | 18/08/2017         | ×                  | *                  | Nú <u>m</u> ero   | C.C.C.  |          |
|                      |            | 🔲 Generar Fa       | ctura de Entrega a | a cuenta           | Tasas:            | 19,80   |          |
|                      |            | Para               | 572.73             | Total              |                   | 630,00  |          |
|                      |            | Cargos G           | enerales Adiciona  | Iles para la Reser | va                | 0,00    |          |
|                      |            |                    |                    |                    |                   |         |          |
| C                    | bservaci   | ones               |                    |                    |                   |         |          |
| C                    | bservaci   | ones               |                    |                    |                   | ~       |          |
| C                    | bservaci   | ones               |                    |                    |                   | ~       |          |
| C                    | bservaci   | ones               |                    |                    |                   | *       |          |
| C                    | bservacio  | ones               |                    |                    |                   | *       |          |
| a Reserv             | ibservacio | ones               |                    |                    |                   | *       |          |
| es a Reserv<br>recio | bservacio  | Pr.Net % Dto.H     | Paq. ventas        | % Dto.P1           | 2º Paq. venta     | × v     | aquete p |

Reserva

Al acceder a los cargos adicionales, podremos introducir cargos extra generales a la reserva. La pantalla es similar a la de los paquetes personalizados pero la cantidad hay que introducirla, no existen las variables T/A/B/C/P.

### 4

|      |            |                    | 0.000.00               |               |        |              |          |
|------|------------|--------------------|------------------------|---------------|--------|--------------|----------|
| Desc | ripción:   | Entrada : 18/08/20 | )17 / Salida : 20/08// | 2017          | ]      | Aceptar      | Cancelar |
|      |            |                    | Cargo                  | s diarios     |        |              |          |
|      | Fecha Mano | Fecha Cargo        | Referencia             | Cantidad      | Precio | Descripción  | 6        |
|      | Todos Días | Igual              | PARK                   | 1             | 10,00  | Parking      | 2        |
|      | 19/08/2017 | 19/08/2017         | SPA                    | 2             | 6,00   | Circuito SPA | (A       |
| •    | 18/08/2017 | 19/08/2017         | DES                    | 1             | 12,00  | DESAYUNO     | (m       |
|      |            |                    |                        | 2000000000000 |        |              |          |
|      |            |                    |                        |               |        |              |          |
|      |            |                    |                        |               |        |              |          |
|      |            |                    |                        |               |        |              |          |
|      |            |                    |                        |               |        |              |          |

**Cargos Adicionales** 

Al aceptar los cargos y volver a la pantalla de reservas, podremos ver el importe de dichos cargos extra.

| Entrega | s a cuenta, facturación y valoración |              |                 |
|---------|--------------------------------------|--------------|-----------------|
|         | 🔲 Entrega a cuenta:                  | 0,00         | Tarjeta Crédito |
|         | 18/08/2017 👻                         | ×            | Número C.C.C    |
|         | 🔲 Generar Factura de Entrega         | a cuenta 💦 1 | asas: 13,2      |
|         | Base: 419,17                         | Total:       | 464,0           |

#### Reservas

De esta forma siempre sabremos si se han realizado cargos adicionales.

Si realizamos el check-in de la forma habitual, convirtiendo la reserva en una recepción, el sistema nos avisará que se van a añadir los cargos extras generales.

| 110.00     |                                   |                | 3                          |            |                 |                       |        |
|------------|-----------------------------------|----------------|----------------------------|------------|-----------------|-----------------------|--------|
| Diarios    |                                   |                | iarios, servicios y extras |            |                 |                       |        |
| %<br>「     |                                   | 7              | Fecha                      | Referencia | Cantidad Precio | Descripción           | Total  |
| 0,00 euros |                                   |                | 21/08/2017 00:00           | DES        | 2               | 50 DESAYUNO           | 9.00   |
|            | Fecha salida: 23/08/2017          | 4 nocher       | 21/08/2017 00:00           | DESN       | 1               | 2.00 DESAYUNO NIÑOS   | 2,00   |
|            |                                   | I motifies     | 21/08/2017 00:00           | *          | 1 11            | 0,00 HABITACION DOBLE | 110,00 |
| Late Check | Recepción Cliente                 | ×              | 21/08/2017 00:00           | COM        | 2 1             | 5,50 COMIDA           | 31,00  |
|            |                                   | Vehículo       | 21/08/2017 00:00           | COMN       | 1               | 8,00 COMIDA NIÑOS     | 8,00   |
|            |                                   |                | 21/08/2017 00:00           | CEN        | 2 1             | 0,00 CENA             | 20,00  |
|            | Se asginaran los cargos generales | a esta entrada | 21/08/2017 00:00           | CENN       | 1               | 00 CENA NIÑOS         | 5.00   |
|            |                                   |                | 21/08/2017 00:00           | PARK       | 1 1             | ),00 Parking          | 10,00  |
|            |                                   |                | 22/08/2017 00:00           | DES        | 2               | 4,50   DESAYUNO       | 9,00   |
| iela       |                                   |                | 22/08/2017 00:00           | DESN       | 1               | 2,00 DESAYUNO NIÑOS   | 2,00   |
|            |                                   | Observa        | 22/08/2017 00:00           | *          | 1 11            | 0,00 HABITACION DOBLE | 110,00 |
|            |                                   | Асерса         | 22/08/2017 00:00           | COM        | 2 1             | 5,50 COMIDA           | 31,00  |
| . (I-      |                                   |                | 22/08/2017 00:00           | COMN       | 1               | 3,00 COMIDA NIÑOS     | 8,00   |
|            |                                   | Escáner        | 22/08/2017 00:00           | CEN        | 2 1             | ),00 CENA             | 20,00  |
|            | 01                                |                | 22/08/2017 00:00           | CENN       | 1               | 5,00 CENA NIÑOS       | 5,00   |
| encia:     |                                   |                | 22/08/2017 00:00           | PARK       | 1 1             | ),00 Parking          | 10,00  |
| oresa:     | 0,0                               | 0,00 🔍 🎮 🛍     |                            | BEG        |                 | real provincia        |        |

Consumos

Cuando la reserva tiene más de una habitación y realizamos el check-in, podremos desactivar el cargo de los cargos extra generales en las habitaciones que deseemos. En la recepción, podremos ver la lista de cargos y activar / desactivar la asignación a los consumos.

| 3                                               | Precio:                                                                                                    |                   |                                                                            |                    | Paque                 | te de venta:         | í                                        |                                                   |          | •                |
|-------------------------------------------------|----------------------------------------------------------------------------------------------------|-------------------|----------------------------------------------------------------------------|--------------------|-----------------------|----------------------|------------------------------------------|---------------------------------------------------|----------|------------------|
|                                                 | Dto. hospedaje:                                                                                              | Descri            | ipción:                                                                    | Entrada : 18/08/20 | 17 / Salida : 18/08/2 | 017                  | ]                                        |                                                   | <b>P</b> | Cerrar           |
|                                                 | Entrega:                                                                                                    | 25                |                                                                            |                    | Cargos                | diarios              |                                          |                                                   |          |                  |
|                                                 | Fecha entrada:                                                                                               |                   | Fecha Mano                                                                 | Fecha Cargo        | Referencia            | Cantidad             | Precio                                   | Descripción                                       |          |                  |
|                                                 | Hora de entrada                                                                                              |                   | Todos Días                                                                 | Igual              | PARK                  | 1                    | 10,00                                    | Parking                                           |          |                  |
|                                                 | Pay / Supletoria                                                                                             |                   | -                                                                          |                    |                       |                      |                                          |                                                   |          |                  |
|                                                 | Fax, Supretona                                                                                               |                   | 1                                                                          |                    |                       |                      |                                          |                                                   |          |                  |
| spedes                                          | , Cliente y factura                                                                                          |                   | -                                                                          |                    |                       |                      |                                          |                                                   |          |                  |
|                                                 | Cliente                                                                                                    |                   |                                                                            |                    |                       |                      |                                          |                                                   |          |                  |
| 2                                               |                                                                                                    | 8 0               | 1                                                                          |                    |                       |                      |                                          |                                                   |          |                  |
|                                                 |                                                                                                    |                   | 1                                                                          |                    |                       |                      |                                          |                                                   |          |                  |
|                                                 |                                                                                                    |                   |                                                                            |                    |                       |                      |                                          |                                                   |          |                  |
|                                                 |                                                                                                    |                   |                                                                            |                    | 1                     |                      |                                          |                                                   |          |                  |
|                                                 |                                                                                                    |                   |                                                                            |                    | 1                     |                      |                                          |                                                   |          |                  |
|                                                 | Hospedaje a ca                                                                                               |                   |                                                                            |                    |                       |                      |                                          |                                                   |          |                  |
|                                                 | Hospedaje a ca                                                                                               | •                 |                                                                            |                    |                       |                      |                                          |                                                   |          | ÷                |
|                                                 | Hospedaje a ca<br>Agencia                                                                                    | •                 | Empresa:                                                                   |                    |                       |                      | soal asaa (e                             |                                                   |          | •                |
| os diar                                         | Hospedaje a ca<br>Agencia                                                                                    | s, Régir          | Empresa:<br>nen alimenticio                                                |                    |                       |                      | 2001 0.001 (C                            |                                                   |          | b I              |
| jos diar<br>Regime                              | Hospedaje a ca<br>Agencia                                                                                    | s, Régir          | Lmpresa:<br>men alimenticio<br>cargos diarios                              |                    |                       |                      | یں بریں رو<br>Paquetes por d             | مر (۲۹۹) (۲۰۰۰)<br>ía                             | Con      | tirmaciones      |
| jos diar<br>Regíme                              | Hospedaje a ca<br>Agencia<br>ios, Servicios extra<br>enes y Paquetes                                         | s, Régir<br>Otros | L) Empresa:<br>men alimenticio<br>cargos diarios                           | Dto. re            | égimen/paq.1:         | Paquet               | 200 0,00 C                               | م ا <b>لات</b> الم                                |          | ¢<br>firmaciones |
| gos diar<br>Regíme                              | Hospedaje a ca<br>Agencia<br>ios, Servicios extra<br>enes y Paquetes<br>o Paquete de Ventas                  | s, Régin<br>Otros | L Empresa:<br>nen alimenticio<br>cargos diarios<br>PC + NIÑO               | Dros. re           | égimen/paq.1:         | Paquet<br>()         | you v,ou (<br>Paquetes por d<br>e Día    | (ama) (ama) (a) (a) (a) (a) (a) (a) (a) (a) (a) ( | Con      | firmaciones      |
| gos diar<br>Regíme<br>gimen<br>Paquet           | Hospedaje a ca<br>Agencia<br>ios, Servicios extra<br>enes y Paquetes<br>o Paquete de Ventas<br>te de Ventas: | s, Régir<br>Otros | Empresa:<br>nen alimenticio<br>cargos diarios<br>PC + NIÑO<br>(ninguno)    | Dto. re            | égimen/paq.1:         | Paquet  ()  ()       | 2aquetes por d<br>e Día                  | √] (#%) [↓↓] ía 18/08/2017 19/08/2017             | Con      | firmaciones      |
| os diar<br>Regíme<br>gimen<br>Paquet<br>sa o im | Hospedaje a ca<br>Agencia<br>ios. Servicios extra<br>enes y Paquetes<br>o Paquete de Ventas<br>te de Ventas: | s, Régir<br>Otros | LI Empresa:<br>men alimenticio<br>cargos diarios<br>PC + NIÑO<br>(ninguno) | Dto. re            | égimen/paq.1:         | Paquet<br>► ()<br>() | 2,000 0,000 C<br>Paquetes por d<br>e Día | ía<br>18/08/2017<br>19/08/2017                    | Con      | Firmaciones      |

Recepción

Al desactivar la opción de Asignar Cargos Generales, la aplicación nos preguntará si estamos seguros y al aceptar, realizara todos los consumos excepto los generales.

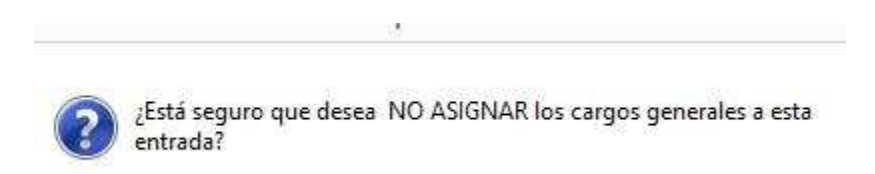

Lógicamente, esto lo podremos hacer en todas las recepciones de las habitaciones excepto en la última, que deberemos asignar los cargos extra (la opción estará activa y no la podremos cambiar)

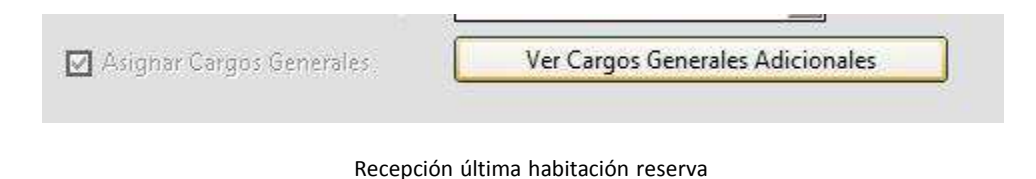

Si realizamos una recepción múltiple, el proceso es similar ya que al recuperar la reserva, podremos ver la lista de cargos extra generales y, si eliminamos una habitación en la entrada, podremos desactivar la asignación de estos cargos.

|                                                                      | Núm. Habitación:                                                                                                    | 306 Q                                                                                | <b>// -   +  </b>                           |                    | 24             | 72                           |         | ŀ                    | Habitaci                                        | ones pa                                                   | ara I |
|----------------------------------------------------------------------|----------------------------------------------------------------------------------------------------|--------------------------------------------------------------------------------------|---------------------------------------------|--------------------|----------------|------------------------------|---------|----------------------|-------------------------------------------------|-----------------------------------------------------------|-------|
| <u>اب</u>                                                            | Taile and include                                                                                                    |                                                                                      |                                             | 1 –                | Número         | )                            | Pax     | Pax A                | Pax B                                           | Pax C                                                     | Ta    |
|                                                                      | l arifa por tipo hab.                                                                                                    | DOBLE                                                                                |                                             | 』  ♪               | _              | 306                          | 2       |                      |                                                 |                                                           | D     |
|                                                                      | Pax / Supletorias:                                                                                                    | 2 0 -                                                                                |                                             |                    | -              | 402                          | 2       |                      |                                                 |                                                           | D     |
|                                                                      | Pax A - B -C :                                                                                                    | 0 0                                                                                  | 0 🔲 Late Check                              | Out                |                | 2023                         |         |                      |                                                 |                                                           | 100   |
|                                                                      | Tarifa asignada:                                                                                                    | DOBLE                                                                                |                                             | • -                |                |                              |         |                      |                                                 |                                                           |       |
|                                                                      | Precio: Diarios                                                                                                    | 110,00 🗖 p                                                                           | or <u>P</u> ax                              | _                  |                |                              |         |                      |                                                 |                                                           |       |
|                                                                      | % Dto.hospedaje:                                                                                                    | 0,00 🗹 Actualiz                                                                      | ar automáticamente<br>vio de temnorada      | tarifa             | ľ              | 1                            |         |                      |                                                 |                                                           | 1     |
| uéspedes                                                             | s, Cliente y facturación                                                                                                    | n                                                                                    | no ac temporado                             |                    |                |                              |         |                      |                                                 | Ha                                                        | bita  |
|                                                                      | Cliente                                                                                                    |                                                                                      |                                             |                    | Activ          | Tel                          | . TPV   |                      | (m) 🚧                                           |                                                           |       |
|                                                                      | CLIENTE VA                                                                                                    | RIOS                                                                                 |                                             |                    |                |                              |         | i i                  |                                                 | ì                                                         |       |
|                                                                      |                                                                                                    |                                                                                      |                                             |                    |                |                              |         |                      |                                                 |                                                           |       |
|                                                                      |                                                                                                    |                                                                                      |                                             |                    |                |                              |         | 2                    |                                                 | 9                                                         |       |
|                                                                      |                                                                                                    |                                                                                      |                                             |                    |                |                              |         |                      |                                                 | 9                                                         |       |
|                                                                      |                                                                                                    |                                                                                      |                                             |                    | V              |                              | a       |                      | Escár                                           | ner                                                       |       |
| argos diai                                                           | rios, Servicios extras,                                                                                                    | Régimen alimenticio                                                                  |                                             |                    |                |                              |         |                      | Escár                                           | ner                                                       | 1     |
| argos diar                                                           | rios, Servicios extras,                                                                                                    | Régimen alimenticio                                                                  |                                             |                    |                |                              | Paquete | es por d             | Escár                                           | ner                                                       | 1     |
| argos diar<br>Regími                                                 | rios, Servicios extras,<br>enes y Paquetes                                                                                                | Régimen alimenticio<br>Dtros cargos diarios                                          | <br>Dto, régime                             | n/paq.1:           | Pa             | Faquet                       | Paquete | es por d             | Escár                                           |                                                           |       |
| argos diar<br>Regími<br>Régimen                                      | rios, Servicios extras,<br>enes y Paquetes C<br>o Paquete de Ventas:                                                                      | Régimen alimenticio<br>Dtros cargos diarios<br>PC + NIÑO                             | <br>Dto. régime<br>                         | n/paq.1:<br>0,00 % |                | Fiquet                       | Paquete | es por d<br>Día      | Escár<br>18/08/2                                | 0<br>ner                                                  |       |
| argos diar<br>Regími<br>Régimen                                      | rios, Servicios extras,<br>enes y Paquetes 0<br>o Paquete de Ventas:                                                                      | Régimen alimenticio<br>Dtros cargos diarios<br>PC + NIÑO<br>Copiar Pagi              | Dto. régime                                 | n/paq.1:<br>0,00 % | P₂<br>▶ (      | F<br>aquet<br>.)<br>.)       | Paquete | es por d<br>Día      | Escár<br>18/08/2<br>19/08/2<br>20/08/2          | 0<br>ner  <br>017<br>017<br>017                           |       |
| argos diar<br>Regími<br>Régimen                                      | rios, Servicios extras,<br>enes y Paquetes<br>o Paquete de Ventas:                                                                        | Régimen alimenticio<br>Dtros cargos diarios<br>PC + NIÑO<br>Copiar Paqu              | <br>Dto. régime<br>•<br>•<br>uete de Ventas | n/paq.1:<br>0,00 % | P₂<br>▶ (<br>( | F<br>aquet<br>.)<br>.)       | Paquete | es por d<br>Día      | Escár<br>Escár<br>18/08/2<br>19/08/2<br>20/08/2 | 0<br>ner<br>0<br>0<br>17<br>0<br>17<br>0<br>17<br>0<br>17 |       |
| argos diar<br>Regími<br>Régimen<br>2º Paquet                         | rios, Servicios extras,<br>enes y Paquetes<br>o Paquete de Ventas:<br>te de Ventas:                                                       | Régimen alimenticio<br>Dtros cargos diarios<br>PC + NIÑO<br>Copiar Paqu<br>(ninguno) | <br>Dto. régime<br>•<br>uete de Ventas<br>• | n/paq.1:<br>0,00 % | P₂<br>▶ (<br>( | F<br>aquet<br>.)<br>.)<br>.) | Paquete | es por d<br>Día<br>▼ | Escár<br>Iáa<br>18/08/2<br>19/08/2<br>20/08/2   | 0<br>ner  <br>017<br>017<br>017<br>017                    | 7     |
| argos diar<br>Regími<br>Régimen<br>2º Paquet<br>Tasa o im            | rios, Servicios extras,<br>enes y Paquetes<br>o Paquete de Ventas:<br>te de Ventas:<br>1puesto: 💟 Tasa Hués                               | Régimen alimenticio<br>Otros cargos diarios<br>PC + NIÑO<br>Copiar Paqu<br>(ninguno) | <br>Dto. régime<br>vete de Ventas           | n/paq.1:<br>0,00 % | P2             | F<br>aquet<br>.)<br>.)       | Paquete | es por d<br>Día      | Escár<br>Escár<br>18/08/2<br>19/08/2<br>20/08/2 | 0<br>ner  <br>017<br>017<br>017                           |       |
| argos diar<br>Regími<br>Régimen<br>2º Paquet<br>Tasa o im<br>☑ Asign | rios, Servicios extras,<br>enes y Paquetes <u>C</u><br>o Paquete de Ventas:<br>te de Ventas:<br>npuesto: Tasa Hués<br>ar Cargos Generales | Régimen alimenticio<br>Otros cargos diarios<br>PC + NIÑO<br>Copiar Paqu<br>(ninguno) | <br>Dto. régime<br>vete de Ventas           | n/paq.1:<br>0,00 % | P2             | F<br>aquet<br>.)<br>.)       | Paquete | es por d<br>Día      | Escár<br>lía<br>18/08/2<br>19/08/2<br>20/08/2   | 0<br>ner  <br>017<br>017<br>017                           |       |

Recepción múltiple

## **PREVISION DE RESERVAS**

El informe de previsión que nos informa de la previsión económica a partir de las reservas, tiene en cuenta los cargos extras generales incluyendo la suma de importes que corresponde en el apartado de paquetes.

| N.I.F. /                                                       | C.J.F.: B5099                                           | 999999      | 1                                                       | Completar Datos                | j                                                                                |                                                | Generar Factu | ura de Entrega          | a cuenta           |            |                         |
|----------------------------------------------------------------|---------------------------------------------------------|-------------|---------------------------------------------------------|--------------------------------|----------------------------------------------------------------------------------|------------------------------------------------|---------------|-------------------------|--------------------|------------|-------------------------|
|                                                                |                                                         |             |                                                         |                                | _                                                                                | Base                                           | : L           | 999,11                  | ] Total:           |            | 1.110,0                 |
| tos del Huésped                                                |                                                         |             |                                                         |                                |                                                                                  |                                                | Cargos Gen    | erales Adiciona         | ales para la Reser | va         | 120,0                   |
| Nombi                                                          | re huésped:                                             |             |                                                         | <u>a</u>                       |                                                                                  | bserva                                         |               |                         |                    |            |                         |
| N.I.F. h                                                       | uésped:                                                 |             |                                                         | Crear                          |                                                                                  |                                                |               |                         |                    |            | 0                       |
| Email ł                                                        | nuésped:                                                |             |                                                         | Completar Datos                | 1                                                                                |                                                |               |                         |                    |            |                         |
|                                                                |                                                         |             |                                                         |                                | _                                                                                |                                                |               |                         |                    |            |                         |
| bitaciones de la R                                             | eserva                                                  |             |                                                         |                                |                                                                                  |                                                |               |                         |                    |            |                         |
|                                                                |                                                         |             |                                                         | Habi                           | taciones a Reserv                                                                | ar                                             |               |                         |                    | -          |                         |
| Tipo habitació                                                 | on Cant                                                 | dad Pax Pax | A Pax B Pax C Su                                        | p. Tarifa asignada             | Precio                                                                           | P.Pax Pr.Net                                   | % Dto.H       | <sup>2</sup> aq. ventas | % Dto.P1           | 2º Paq. ve | itas                    |
| DOBLE                                                          |                                                         | 3 2         |                                                         | DOBLE                          | 110,00                                                                           |                                                | 0,00 (        | ninguno)                | 0,00               | (ninguno   |                         |
|                                                                |                                                         |             |                                                         |                                |                                                                                  |                                                |               |                         |                    |            |                         |
| 24.5                                                           |                                                         |             |                                                         |                                |                                                                                  |                                                |               |                         |                    |            |                         |
|                                                                |                                                         |             |                                                         |                                |                                                                                  |                                                |               |                         |                    |            |                         |
|                                                                |                                                         |             |                                                         |                                |                                                                                  |                                                |               |                         |                    |            |                         |
|                                                                |                                                         |             |                                                         | Res                            | serva                                                                            |                                                |               |                         |                    |            |                         |
|                                                                |                                                         |             |                                                         | Res                            | serva                                                                            |                                                |               |                         |                    |            |                         |
| -                                                              |                                                         |             |                                                         | Res                            | serva                                                                            |                                                |               |                         |                    |            |                         |
| -                                                              | I                                                       |             |                                                         | Res<br>Previsión ec            | serva<br>onómica por                                                             | Reservas                                       | I             |                         |                    |            |                         |
| -                                                              |                                                         |             |                                                         | Res<br>Previsión ec            | serva<br>onómica por                                                             | Reservas                                       |               |                         |                    |            |                         |
| Desde fecha:                                                   | 18/08/2017                                              | Ha          | esta fecha: 21/4                                        | Res<br>Previsión ec            | serva<br>onómica por<br>▽ <u>C</u> onfirma                                       | Reservas                                       |               |                         |                    |            |                         |
| Desde fecha: [1                                                | 18/08/2017                                              | I Hat       | asta fecha: 21/                                         | Previsión ec                   | onómica por<br>⊽ <u>C</u> onfirma                                                | Reservas                                       |               |                         |                    |            | 5                       |
| Desde fecha: [1                                                | 18/08/2017                                              |             | asta fecha: 21/                                         | Res<br>Previsión ec<br>08/2017 | serva<br>onómica por<br>I <u>C</u> onfirma                                       | Reservas<br>das<br>Reservas                    |               |                         |                    | Danua      |                         |
| Desde fecha: [1                                                | 18/08/2017<br>Total                                     |             | asta fecha: 21//                                        | Res<br>Previsión ec<br>08/2017 | serva<br>onómica por<br>I <u>C</u> onfirma<br>sconómica desde<br>BLE DOB         | Reservas<br>das<br><u>Reservas</u><br>LE SUITI | E             | UADRUPLE                | TIPO 9             | Paquetes   | 0.00                    |
| Desde fecha: [1<br>Fecha<br>18/08/201<br>19/08/201             | 18/08/2017<br>Total<br>17 370,0<br>17 370,0             |             | asta fecha: 21//<br>DOBLE<br>330,00<br>330.00           | Res<br>Previsión ec<br>08/2017 | serva<br>onómica por<br>IZ <u>C</u> onfirma<br><u>económica desde</u><br>BLE DOB | Reservas<br>das<br><u>Reservas</u><br>LE SUITI | E             | UADRUPLE                | TIPO 9             | Paquet -s  | 10,00                   |
| Desde fecha: [1<br>Fecha<br>18/08/201<br>20/08/201             | 18/08/2017<br>Total<br>17 370,0<br>17 370,0<br>17 370,0 |             | asta fecha: 21/4<br>DOBLE<br>330,00<br>330,00<br>330,00 | Res<br>Previsión ec<br>08/2017 | serva<br>onómica por<br>IZ <u>C</u> onfirma<br>sconómica desde<br>BLE DOB        | Reservas<br>das<br>Reservas<br>LE SUTTI        | E C           | UADRUPLE                | TIPO 9             | Paquet.es  | 10,00<br>10,00<br>10,00 |
| Desde fecha: [1<br>Fecha<br>18/08/201<br>20/08/201<br>Entregas | 18/08/2017<br>Total<br>17 370,0<br>17 370,0<br>5 5      | Ha          | esta fecha: 21/4<br>DOBLE<br>330,00<br>330,00<br>330,00 | Res<br>Previsión ec<br>08/2017 | serva<br>onómica por<br>IV <u>C</u> onfirma<br>sconómica desde<br>BLE DOB        | Reservas<br>das<br>Reservas<br>LE SUITI        | E C           | UADRUPLE                | TIPO 9             | Paquet s   | 10,00<br>10,00<br>10,00 |

Previsión económica

# DESCUENTOS

## **PRECIOS NETOS**

Si aplicamos un % de descuento al hospedaje y la reserva tiene activada la opción de **Precios Netos**, el porcentaje de descuento para el paquete de ventas 1 será siempre el mismo.

| Email huésped:             | 11       |     |       |       |       |      | Completar Datos  |                    |       |      |           |             |            |
|----------------------------|----------|-----|-------|-------|-------|------|------------------|--------------------|-------|------|-----------|-------------|------------|
| Habitaciones de la Reserva |          |     |       |       |       |      |                  |                    |       |      |           |             |            |
|                            |          |     |       |       |       |      | Habitad          | iones a Reserva    | E).   |      |           |             |            |
| Tipo habitación            | Cantidad | Pax | Pax A | Pax B | Pax C | Sup. | Tarifa asignada  | Precio             | P.Pax | Pr.N | : % Dto.H | Paq. ventas | % Dto.P1 2 |
| DOBLE                      | 3        | 2   |       |       |       | 2.1  | (Precio Pactado) | 180,00 👻           |       |      | 10,0      | PC + NIÑO   | 10,00 (i r |
|                            |          |     |       |       |       |      |                  | - 34 <sup>-1</sup> |       |      |           |             |            |
|                            |          |     |       |       |       |      | 1                |                    |       |      |           | 1           |            |
|                            |          |     |       |       |       |      |                  |                    |       |      |           |             |            |

Reserva

Tanto si modificamos el uno como el otro, el porcentaje será igual en los dos.

## 100% DESCUENTO

#### Ahora ya podremos aplicar un 100% de descuento

| abi | taciones de la Reserva |          |     |       |       |       |      |                  |                 |       |        |         |             |          |                |
|-----|------------------------|----------|-----|-------|-------|-------|------|------------------|-----------------|-------|--------|---------|-------------|----------|----------------|
|     |                        |          |     | -     |       |       | o.   | Habitad          | ciones a Reserv | ar    |        |         |             |          |                |
|     | Tipo habitación        | Cantidad | Pax | Pax A | Pax B | Pax C | Sup. | Tarifa asignada  | Precio          | P.Pax | Pr.Net | % Dto.H | Paq. ventas | % Dto.P1 | 2º Paq. ventas |
|     | DOBLE                  | 2        | 2   | 2     |       |       |      | (Precio Pactado) | 180,00          |       |        | 20.00   | DC NIÑO     | 20.00    | (              |
| •   | DOBLE                  | 1        | 2   | 2     |       |       |      | (Precio Pactado) | 180,00          |       |        | 100,00  | PC + NIÑO   | 100,00   | (ningu )       |

#### Reserva

| Cargos diarios | , servicios y extras |            |          |        |                  |       |             |    |         |       |
|----------------|----------------------|------------|----------|--------|------------------|-------|-------------|----|---------|-------|
|                | Fecha                | Referencia | Cantidad | Precio | Descripción      | Total | Nombre      |    | %Dto    | Libre |
|                | 18/08/2017 11:59     | *          | 1        | 180,00 | HABITACION DOBLE | 0,00  | 0 ALBADA II | FO | 100,00  | •     |
|                | 18/08/2017 11:59     | COM        | 2        | 15,50  | COMIDA           | 0,00  | 0 ALBADA II | FO | 100,00  |       |
|                | 18/08/2017 11:59     | CEN        | 2        | 10,00  | CENA             | 0,00  | 0 ALBADA II | FO | 100,00  |       |
|                | 19/08/2017 00:00     | DES        | 2        | 4,50   | DESAYUNO         | 0,00  | 0 ALBADA II | FO | 100,00  |       |
|                | 19/08/2017 00:00     | *          | 1        | 180,00 | HABITACION DOBLE | 0,00  | 0 ALBADA II | FO | 100,00  |       |
|                | 19/08/2017 00:00     | COM        | 2        | 15,50  | COMIDA           | 0,00  | 0 ALBADA II | FO | 100,00  |       |
|                | 19/08/2017 00:00     | CEN        | 2        | 10,00  | CENA             | 0,00  | 0 ALBADA II | FO | 100,00  |       |
|                | 20/08/2017 00:00     | DES        | 2        | 4,50   | DESAYUNO         | 0,00  | 0 ALBADA II | FO | 100,00  |       |
|                | 20/08/2017 00:00     | *          | 1        | 180,00 | HABITACION DOBLE | 0,00  | 0 ALBADA II | FO | 100,00  | ~     |
|                | 20/08/2017 00:00     | COM        | 2        | 15,50  | COMIDA           | 0,00  | 0 ALBADA II | FO | 100,00  |       |
|                | 20/08/2017 00:00     | CEN        | 2        | 10,00  | CENA             | 0,00  | 0 ALBADA II | FO | 100,00  |       |
|                | 21/08/2017 00:00     | DES        | 2        | 4,50   | DESAYUNO         | 0,00  | 0 ALBADA II | FO | 100,00  |       |
|                | A 10/00/2017 11 CO   | 10. 10     | 1 0      | 0.00   |                  | 0.00  | 4 4.0 7 1   |    | 2000.00 | -     |

Consumos

# **IMPRESIÓN DE RESERVAS**

## CONFIRMACIÓN RESERVA

Desde el editor de formatos (menú Archivo, opción Formatos) podremos modificar el modelo Confirmación reserva y añadir el importe de los cargos generales.

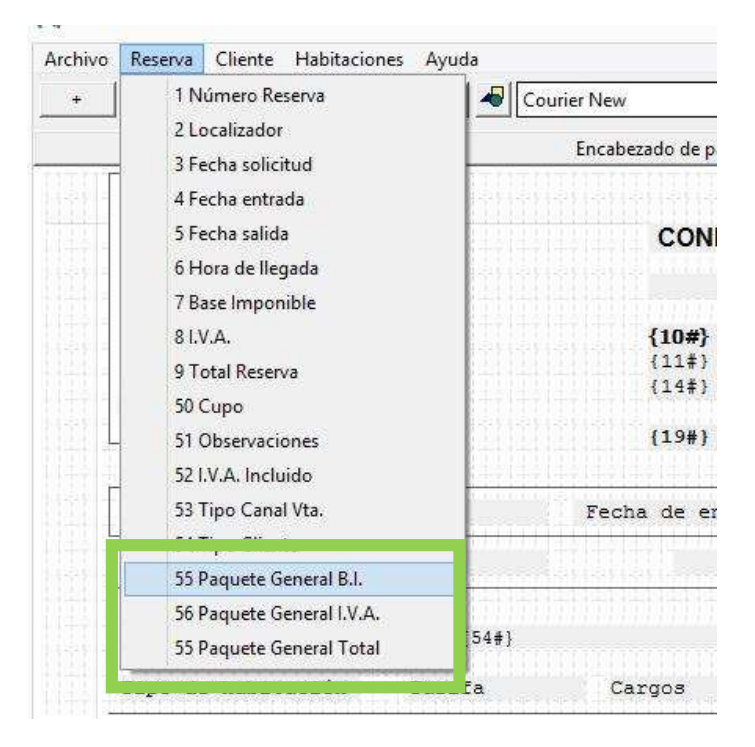

Editor de formatos

Los tres nuevos campo permiten incluir la base imponible, el importe de I.V.A y el importe Total de los cargos generales.

|                                               |                        | Detalle        |                |
|-----------------------------------------------|------------------------|----------------|----------------|
| {30} {31#}                                    | {32#}                  | { <b>42‡</b> } | { <b>41</b> #} |
| Precio/Noch {60<br>Precio/Noche+Regi<br>{61#} | )#}<br>men Alimenticio |                |                |
|                                               |                        | Pie de página  |                |
| Cargos Genera                                 | iles                   | Base:          | {07#}          |
| Bage                                          | {55\$}                 | I.V.A.:        | {08#}          |
|                                               | {56#}                  |                |                |
| I.V.A                                         |                        | Teral Deserver | {09#}          |
| I.V.A<br>TOTAL                                | {57#}                  | IOCAL RESELVA: |                |
| I.V.A<br>TOTAL                                | {57#}                  | IOLAI RESEIVA: |                |

Ejemplo formato confirmación

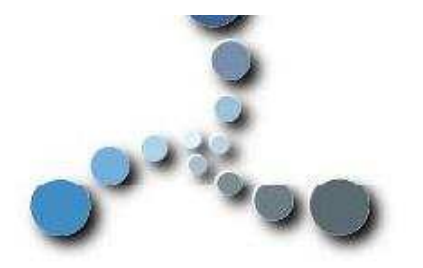

### CONFIRMACION DE RESERVA

\* \* \*

ALBADA INFORMATICA, S.L. CERVANTES, 24 50006 ZARAGOZA ZARAGOZA

| Nº Reserva Localizador                                                                                        | Fecha de entrada                  | Hora llegada | Fecha de salida |
|----------------------------------------------------------------------------------------------------|-----------------------------------|--------------|-----------------|
| 887                                                                                                    | 18/08/17                          | 12:00        | 21/08/17        |
| (Estándar) (Estánd                                                                                            | ar)                               |              |                 |
| Tipo de habitación Tarifa                                                                                     | Cargos                            |              | Totales         |
| 1 DOBLE                                                                                                    | PENSION COMPLETA                  |              | 432,00          |
| Precio/Noch 18/08: 96,00; 19/08: 9<br>Precio/Noche+Regimen Alimenticio                                        | 6,00; 20/08: 96,00;               |              |                 |
| 18/08: 144,00; 19/08: 144,00; 20/00                                                                           | B: 144,00;                        |              |                 |
| 1 DOBLE                                                                                                    | PENSION COMPLETA                  |              | 432,00          |
| Precio/Noch 18/08: 96,00; 19/08: 9<br>Precio/Noche+Regimen Alimenticio<br>18/08: 144,00; 19/08: 144,00; 20/00 | 6,00; 20/08: 96,00;<br>B: 144,00; |              |                 |

| irgos Gene | trales | Base:          | 820,17 |
|------------|--------|----------------|--------|
| Base       | 34,71  | I.V.A.:        | 85,83  |
| I.V.A      | 7,29   |                |        |
| TOTAL      | 42,00  | Total Reserva: | 906,00 |

Presente este documento en la Recepción del Hotel,

## FACTURA PROFORMA

En el editor de formatos se ha añadido uno nuevo denominado Factura Proforma de Reserva

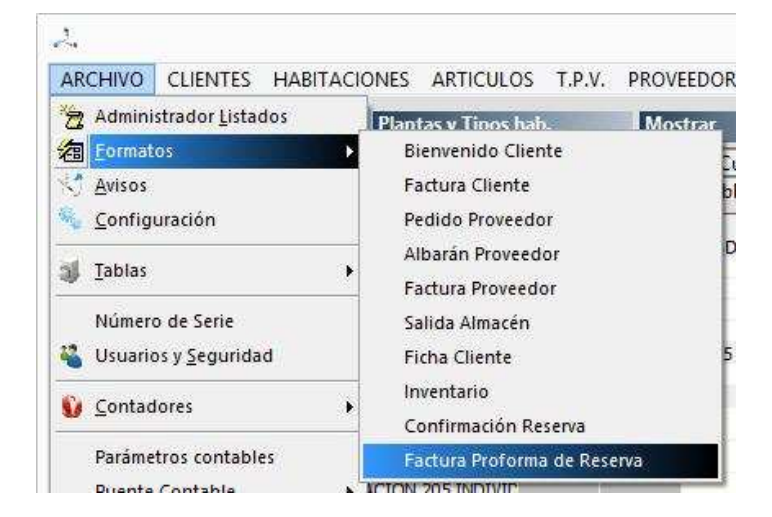

Para poder imprimir este nuevo formato, podemos activar una nueva opción habilitada en la pantalla de reservas (sean por tipo o por número de habitación).

|             |                     | Modificar Reserva (por Tipo Hab        | pitación)                                                          | 7           |
|-------------|---------------------|----------------------------------------|--------------------------------------------------------------------|-------------|
| tos de la l | Reserva             | Canale                                 | s y categorización                                                 | Aceptar     |
| Today       | Número:             | 887 Fecha solicitud: 18/08/2017        | Curra.                                                             |             |
| 31          | Fecha entrada:      | 112/08/2017 🖌 Hora de llegada: 12:00 🖌 |                                                                    | Cancelar    |
|             | Fecha salida:       | 21/08/2017 3 noches Color 1            | Tipo de Cliente: (Estándar)                                        | ]           |
|             | Localizador:        | Automático                             | Tipo canal vta: (Estándar)                                         | ĺ           |
|             | Nombre:             | ALBADA INFORMATICA, S.L.               | Imprimir Factura Proforma     Actualizar automáticamente tarifa en |             |
| -           | Datos de            | O Agencia ⊙ Empresa O Cliente          | Imprimir Factura Proforma                                          |             |
| -           | Correo electrónico: | info@datahotel.es Crear                | Reserva confirmada: 18/08/2017                                     |             |
|             | Dirección:          | CERVANTES, 24                          |                                                                    |             |
|             | Población:          | ZARAGOZA                               | as a cuenta, facturación y valoración                              |             |
|             | Provincia / C.P.:   | ZARAGOZA 50006                         | Entrega a cuenta:                                                  | eta Crédito |
|             |                     |                                        | 18/08/2017 V Nún                                                   | nero C.C.C. |

Reservas

Si activamos la opción y aceptamos la reserva, la ventana de impresión veremos que es similar a cuando imprimimos una factura.

|     |                        | Imprim      | ir                             |          | ×        |
|-----|------------------------|-------------|--------------------------------|----------|----------|
| (1) | Impresora: Bullzip     | PDF Printer |                                | <u> </u> | Aceptar  |
|     | Copias: 1              | Imprarián D | •tallada omitir                | PDF      | Cancelar |
|     | A A                    | agrupacione |                                | Email    |          |
|     | • Vertical C Horizonta | Agrupar por | Fecha Mano<br>pitación por día |          | /08/     |

Podremos aplicar la agrupaciones, imprimirla de forma detallada, etc... exactamente igual que cuando imprimimos una factura.

|     | I ODIDCIOIN              | 1-1010        | 100                     |       |       |                 |      |                                     |                    |        |                          | -                | Sector S                 | 0.00              | <b>_</b>                    | -                       |
|-----|--------------------------|---------------|-------------------------|-------|-------|-----------------|------|-------------------------------------|--------------------|--------|--------------------------|------------------|--------------------------|-------------------|-----------------------------|-------------------------|
|     | Provincia / C.P.:        | ZARAGO        | ZA                      |       |       |                 |      | 50006                               |                    |        | 닏                        | Entrega a c      | uenta:                   | 0,00              | Tarjeta Crédit              | 0                       |
|     | Teléfono / Fax:          | 976 468 3     | 976 468 338 976 468 339 |       |       |                 |      |                                     | 18/08/2017 -       |        |                          | Y                | Número C.C.              |                   |                             |                         |
|     | N.I.F. / C.I.F.:         | B5099999      | 99                      |       |       | Completar Datos |      |                                     |                    |        | Generar Factura de Entre |                  | ja a cuenta              |                   |                             |                         |
|     |                          |               |                         |       | _     |                 |      |                                     |                    |        | Bas                      | ie: [            | 1.341,07                 | Total:            | 1.479                       | 00                      |
| tos | del Huésped              |               |                         |       |       |                 |      | )                                   |                    |        |                          | Cargos Ge        | enerales Adicional       | es para la Resei  | va 42                       | 00                      |
| C   | Nombre huésped:          |               |                         |       |       |                 |      | <b>#</b>                            | Ob                 | servac | iones                    |                  |                          |                   |                             |                         |
| 2   | N.I.F. huésped:          |               |                         |       |       |                 |      | Crear                               |                    |        |                          |                  |                          |                   |                             | ^                       |
| 6)  | Email huésped:           |               |                         |       |       |                 |      | Completar Datos                     |                    |        |                          |                  |                          |                   |                             |                         |
| bit | aciones de la Reserva    |               |                         |       |       |                 |      | -                                   |                    |        |                          |                  |                          |                   |                             | _                       |
|     |                          |               |                         |       |       | w               |      | Habitad                             | ciones a Reserva   | r      |                          | 10               |                          |                   | 11                          |                         |
| •   | Tipo habitación<br>DOBLE | Cantidad<br>2 | Pax                     | Pax A | Pax B | Pax C           | Sup. | Tarifa asignada<br>(Precio Pactado) | Precio<br>180,00 + | P.Pax  | Pr.Net                   | % Dto.H<br>20,00 | Paq. ventas<br>PC + NIÑO | % Dto.P1<br>20,00 | 2º Paq. ventas<br>(ninguno) | Paquete pe<br>(ninguno) |
| -   | DOBLE                    | 1             |                         | 2 1   |       |                 |      | DOBLE                               | 110,00             |        |                          | 0,00             | PC + NIÑO                | 0,00              | (ninguno)                   | (ninguno)               |
|     | 1                        |               | 1                       |       |       |                 |      | 1                                   |                    |        | I                        |                  |                          | 1                 |                             | II.                     |

reserva

Un ejemplo de impresión de la reserva que muestra la imagen, podría ser el siguiente:

|                        | FACTUR                                      | RA PROFORMA                              |                 |
|------------------------|---------------------------------------------|------------------------------------------|-----------------|
| 00000                  |                                             | RESERVA                                  |                 |
|                        | ALBADA INFO<br>CERVANTES, 2<br>50006 ZARAGO | <b>RMATICA, S.L.</b><br>4<br>ZA ZARAGOZA |                 |
|                        |                                             |                                          |                 |
| N° Reserva Localizador | Fecha de entrada                            | Hora llegada                             | Fecha de salida |

| Fecha Unid | ades | N°H | Descripción                       | Total  |
|------------|------|-----|-----------------------------------|--------|
| 18/08/17   | 1    | 1   | DOBLE+PENSION COMPLETA            | 153,60 |
| 18/08/17   | 1    | 2   | DOBLE+PENSION COMPLETA            | 153,60 |
| 18/08/17   | 1    | 3   | HABITACION DOBLE+PENSION COMPLETA | 191,00 |
| 18/08/17   | 1    | 1   | Parking                           | 10,00  |
| 19/08/17   | 1    | 1   | DOBLE+PENSION COMPLETA            | 153,60 |
| 19/08/17   | 1    | 2   | DOBLE+PENSION COMPLETA            | 153,60 |
| 19/08/17   | 1    | 3   | HABITACION DOBLE+PENSION COMPLETA | 191,00 |
| 19/08/17   | 1    | 1   | Parking                           | 10,00  |
| 19/08/17   | 2    | 1   | Circuito SPA                      | 12,00  |
| 20/08/17   | 1    | 1   | DOBLE+PENSION COMPLETA            | 153,60 |
| 20/08/17   | 1    | 2   | DOBLE+PENSION COMPLETA            | 153,60 |
| 20/08/17   | 1    | 3   | HABITACION DOBLE+PENSION COMPLETA | 191,00 |
| 20/08/17   | 1    | 1   | Parking                           | 10,00  |
| 20/08/17   | 1    | 1   | Parking                           | 10,0   |

|                |            | Base:           | 1.341,08 |
|----------------|------------|-----------------|----------|
|                |            | I.V.A. :        | 137,92   |
| (Estándar)     | (Estándar) |                 |          |
|                |            | Total Proforma: | 1.479,00 |
| Observaciones: |            |                 |          |

En ese caso, hemos dejado seleccionada la opción Agrupar por Fecha Mano para que me detalle los cargos por habitación y día.

Otra opción por ejemplo sería imprimir agrupando por habitación y día

| N° Reserva | Localizador | Fecha de entrada | Hora llegada | Fecha de salida |
|------------|-------------|------------------|--------------|-----------------|
| 887        |             | 18/08/17         | 12:00        | 21/08/17        |

| Fecha Unida | ades | N°H | Descripción                       | Total  |
|-------------|------|-----|-----------------------------------|--------|
| 18/08/17    | 2    |     | DOBLE+PENSION COMPLETA            | 307,20 |
| 18/08/17    | 1    | 3   | HABITACION DOBLE+PENSION COMPLETA | 191,00 |
| 18/08/17    | 1    | 1   | Parking                           | 10,00  |
| 19/08/17    | 2    |     | DOBLE+PENSION COMPLETA            | 307,20 |
| 19/08/17    | 1    | 3   | HABITACION DOBLE+PENSION COMPLETA | 191,00 |
| 19/08/17    | 1    | 1   | Parking                           | 10,00  |
| 19/08/17    | 2    | 1   | Circuito SPA                      | 12,00  |
| 20/08/17    | 2    |     | DOBLE+PENSION COMPLETA            | 307,20 |
| 20/08/17    | 1    | 3   | HABITACION DOBLE+PENSION COMPLETA | 191,00 |
| 20/08/17    | 1    | 1   | Parking                           | 10,00  |
|             |      |     |                                   |        |

Si lo que estamos imprimiendo es una factura proforma de una reserva por tipo de habitación, al no tener asignado ningún número, lo que se imprimirá como número de habitación será un número correlativo a partir del 1 para hacer referencia a la primera habitación, a la segunda ...

| Fecha Unid | ades | N°H | Des | cripción                       |
|------------|------|-----|-----|--------------------------------|
| 18/08/17   | 1    | 1   | DOE | LE+PENSION COMPLETA            |
| 18/08/17   | 1    | 2   | DOE | LE+PENSION COMPLETA            |
| 18/08/17   | 1    | 3   | HAE | ITACION DOBLE+PENSION COMPLETA |

Si hemos asignado una tarifa, como descripción imprimirá lo que hayamos indicado en la tarifa como descripción de la factura.

Por ejemplo, en esta reserva tenemos asignada la tarifa doble a una de las habitaciones

| Tiabl | taciones de la Reserva |          |     |       |       |       |      | LI-LA-           | inn an Darra |           |
|-------|------------------------|----------|-----|-------|-------|-------|------|------------------|--------------|-----------|
|       | Tipo habitación        | Cantidad | Pax | Pax A | Pax B | Pax C | Sup. | Tarifa asignada  | Precio       | ar<br>P.P |
|       | DOBLE                  | 2        | 2   |       |       |       |      | (Precio Pactado) | 180,00       |           |
| •     | DOBLE                  | 1        | 2   | 1     |       | 1     |      | DOBLE            | 110,00       | È         |

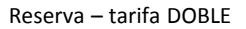

Si consultamos la descripción en la factura para esta tarifa veremos que se ha indicado que imprima HABITACION DOBLE.

|                       | Tarifa                  | ?        |
|-----------------------|-------------------------|----------|
| Descripción:          | DOBLE                   | Aceptar  |
| Desc. Factura:        | HABITACION DOBLE        | Cancelar |
| D.fac. 1 supletoria:  | HABITACION SUPLETORIA 1 |          |
| D.fac. 2 supletorias: | HABITACION SUPLETORIA 2 |          |
| D.fac. 3 supletorias: | HABITACION SUPLETORIA 3 |          |
| Desc. Factura Pax A   | : CARGO NIÑO ADICIONAL  | •        |
| Desc. Factura Pax B   | ADULTO ADICIONAL        | -        |
| Desc. Factura Pax C   | : MASCOTA               | -        |
| Grupo Tarifario:      | (General)               | -        |

Tarifas – Descripción factura

#### La impresión sería

| service extent |   | E STORES PRINT FOR TOTAL STREET     |        |
|----------------|---|-------------------------------------|--------|
| 18/08/17       | 1 | 3 HABITACION DOBLE+PENSION COMPLETA | 191,00 |
|                |   |                                     |        |

Si la habitación en la reserva tiene precio pactado, lo que se imprimirá será la descripción de la habitación tal y como podemos ver en las imágenes siguientes

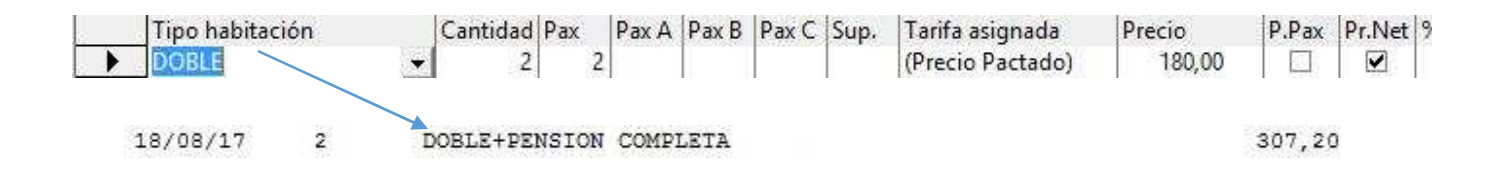

# ESTADÍSTICA DE PRODUCCIÓN

Para facilitar la consulta de la producción (menú Estadísticas, opción Producción) de una determina recepción múltiple, podremos seleccionar mediante un desplegable, el grupo sobre el que deseamos obtener la producción.

| de fecha:     | 18/08/2017 | 00:00 Referencia | a: 🗌 🔍 🌶                 | Habitac | ón:              |        | ,                   |                                       |  |
|---------------|------------|------------------|--------------------------|---------|------------------|--------|---------------------|---------------------------------------|--|
| ta fecha:     | 18/08/2017 | 23:59 Descripció | ón:                      |         |                  | Rece   | Recepción Múltiple: |                                       |  |
| -<br>acturado | ,<br>      |                  | echa línear              | ~       | Carbo mono (nia  | GRU    | PO2                 |                                       |  |
| Cobrado       |            | desde T.P.V.     | O Fecha cien             | · · ·   | Focha mano (líne |        |                     |                                       |  |
|               |            | 01               | cerra caneceras          |         | recha mano (ime  |        | 1                   |                                       |  |
| Fecha         | Hab.       | Referencia       | Descripción              | Unid.   | Precio           | Total  | F                   | Sección                               |  |
| 18/08/17      | 106        |                  | HABITACION               |         | 110,00           | 110,00 | No                  | HABITACIONES                          |  |
| 18/08/17      | 106        | CEN              | CENA                     | 2       | 10,00            | 20,00  | No                  | REG. ALOJAMIENTO                      |  |
| 18/08/17      | 106        | COM              | COMIDA                   | 2       | 15,50            | 31,00  | No                  | REG. ALOJAMIENTO                      |  |
| 18/08/17      | 309        |                  | HABITACION               | 1       | 110,00           | 110,00 | No                  | HABITACIONES                          |  |
| 18/08/17      | 309        | CEN              | CENA                     | 2       | 10,00            | 20,00  | No                  | REG. ALOJAMIENTO                      |  |
| 18/08/17      | 309        | сом              | COMIDA                   | 2       | 15,50            | 31.00  | No                  | REG. ALOJAMIENTO                      |  |
| 10,00,17      | 10000000   |                  | (1) - 400 000 (1) (2) (2 |         |                  |        |                     | 1 1 1 1 1 1 1 1 1 1 1 1 1 1 1 1 1 1 1 |  |

Producción

## **ENLACE MOTOR DE RESERVAS dataHotel**

Para aquellos usuarios que dispongan del motor de reservas *dataHotel* y que tengan activado el conector con el PMS, se podrá configurar el enlace con el motor.

En Archivo – Configuración (segunda pantalla de opciones), es donde indicamos si tenemos activado el conector, ahora además, se dispone de un botón de configuración.

|         | Email reservas Internet:                    | soporte@datahotel.es          | Predeterminado ( |  |  |  |  |  |
|---------|---------------------------------------------|-------------------------------|------------------|--|--|--|--|--|
|         | Asunto reservas Internet: Reservas Internet |                               |                  |  |  |  |  |  |
|         |                                             |                               |                  |  |  |  |  |  |
|         |                                             | electronico al examinal nueva | s reservas       |  |  |  |  |  |
| le      | Jentificador dataHotel.Net:                 | usuario                       | Predeterminado ( |  |  |  |  |  |
| la<br>C | Jentificador dataHotel.Net:                 | usuario<br>codigo             | Predeterminado ( |  |  |  |  |  |

Archivo – Configuración

En la pantalla de configuración, habrá que activar la opción **Procesar reservas de forma automática** para indicar al sistema que revise las reservas que se realizan por el motor e incorpore las nuevas a *dataHotel*.

|      |                                          |                               | Configura    | ción del enla                         | ace con Mot                    | or de Reserv                                       | vas dataHotel <mark>.</mark> N            | Vet                             |                      | ?                  |
|------|------------------------------------------|-------------------------------|--------------|---------------------------------------|--------------------------------|----------------------------------------------------|-------------------------------------------|---------------------------------|----------------------|--------------------|
| Gene | ral<br>Procesar Res<br>Días a solicitar: | ervas de forma Automátic<br>3 | ca 🛛 🗹 Encol | ntrar por Localiz<br>esar Modificacio | zador (en Crear<br>ones P<br>P | y Modificar)<br>rocesar modific<br>rocesar modific | caciones de reserva<br>caciones con entre | as por núm.hab.<br>gas a cuenta |                      | Aceptar            |
|      |                                          |                               | Proce        | esar Cancelacio                       | nes 🔲 P                        | rocesar cancela                                    | iciones con entreg                        | as a cuenta                     | Mostrar paquetes dif | erentes para niños |
|      |                                          |                               |              | Tipos de H                            | labitaciones y R               | egimenes/Paqu                                      | uetes                                     |                                 |                      |                    |
|      | Habitación Motor                         | Tipo Habitación               | A            | AD                                    | MP                             | PC                                                 | NR                                        |                                 |                      |                    |
| •    | Individual                               | INDIVIDUAL                    | (Ninguno)    | AD + NIÑC                             | MP + NIÑ(                      | PC + NIÑC                                          | (Ninguno)                                 |                                 |                      |                    |
|      | Doble uso individual                     | DOBLE                         | (Ninguno)    | AD + NIÑC                             | MP + NIÑ(                      | PC + NIÑC                                          | (Ninguno)                                 |                                 |                      |                    |
|      | Doble estándar                           | DOBLE                         | (Ninguno)    | AD + NIÑC                             | MP + NIÑ(                      | PC + NIÑC                                          | (Ninguno)                                 |                                 |                      |                    |

Configuración Enlace

| Días a solicitar         | Permite indicar desde cuantos días atrás, se analizan las reservas existentes en el Motor. Se |
|--------------------------|-----------------------------------------------------------------------------------------------|
|                          | comprobarán tanto las nuevas reservas como las reservas que hayan sido modificadas o          |
|                          | canceladas. No es recomendable poner un número alto de días, ya que puede ralentizar el       |
|                          | sistema. Con 3 días suele ser suficiente.                                                     |
| Procesar modificaciones  | Si se realizan modificaciones en la reserva desde el motor y desea que se reflejen en         |
|                          | dataHotel, se deberá activar esta opción. Si también quiere que se modifiquen las reservas    |
|                          | que ya tienen imputada una entrega a cuenta, marque también la casilla Procesar               |
|                          | modificaciones con entregas a cuenta.                                                         |
|                          | Si quiere que las reservas canceladas también se cancelen en dataHotel, active esta opción.   |
| Procesar Cancelaciones   | Si también desea que se cancelen las reservas que ya tienen imputada una entrega a cuenta,    |
|                          | marque también la casilla Procesar cancelaciones con entrega a cuenta.                        |
| Procesar modificaciones  | Las reservas se importarán como reservas por tipo. Si en dataHotel convierte una reserva      |
| de reservas por núm. hab | por tipo en reserva por habitación, deberá activar esta opción. De esta forma se realizarán   |
|                          | las modificaciones, pero tendrá que tener en cuenta que la reserva volverá a convertirse en   |
|                          | reserva por tipo. Si no activa esta casilla estas modificaciones no se procesarían.           |
|                          |                                                                                               |